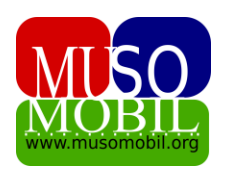

# **MUSOMOBIL**

# GID POU ITILIZE MUSOMOBIL

## MODIL 4 – Patnè, Don ak anpwen nan kès ble

Anplis de kès vèt ak kès wouj la ki gen aktivite lajan k ap antre-soti, nou gen kès ble a ke nou konnen ki fè relasyon ant mityèl la ak patnè l yo ki gen aktivite lajan tou. Sa vle di si gen yon antite ki ap prete mityèl la kòb oubyen fè l yon don se nan kès ble a lap pase.

Nan modil sa nap montre kòman kreye yon patnè sou musomobil, pase ekriti pou yon don, prê, rambouseman prê ak rapò sou tout aktivite yo.

#### 1- Kòman kreye yon patnè e wè lis patnè yo

Pou w kreye yon nouvo patnè ou ap klike sou meni **Kès vèt** la epi w ap klike sou **Patnè** oubyen **Finansè**, w ap tonbe sou paj sa :

| 🥮 Musomobil<br>🕑 миso | ٢   | Fina                        | insè                 |                      |                               |                  |                |               |      |  |  |
|-----------------------|-----|-----------------------------|----------------------|----------------------|-------------------------------|------------------|----------------|---------------|------|--|--|
| 🚨 MANM                | 5 < | Patnè y                     | Patnè yo Nouvo Patnè |                      |                               |                  |                |               |      |  |  |
| 🖽 кès vèт             | ۲   |                             |                      |                      |                               |                  |                |               |      |  |  |
| 🖽 κὲs wouj            | ۲   | Co                          | by CSV               | Excel PDF Print C    | olumn visibility <del>-</del> | Search:          |                |               |      |  |  |
| 🖽 KÈS BLE             | ۲   |                             |                      |                      |                               |                  |                |               |      |  |  |
|                       |     |                             | Siyati               | Adrès                | Telefòn                       | Reprezantant     | Email          | site web      |      |  |  |
| DE PRÊ                | ۲   | 1                           | OIM                  | 32, Rue dupoux       | 54456536                      | Valbrun Delhomme |                |               | - Wè |  |  |
| 🎛 RAPÒ                | <   |                             |                      |                      |                               |                  |                |               |      |  |  |
|                       |     | 2                           | FOKAL                | 143, Ave. Christophe | 34567897                      | Loraine Mangonez | info@fokal.org | www.fokal.org | 🖿 Wè |  |  |
|                       |     | Showing 1 to 2 of 2 entries |                      |                      |                               | Previous 1 Next  |                |               |      |  |  |

Li gen 2 pati, **patnè yo** ak **nouvo patnè.** Nan pati patnè yo, w ap wè lis tout patnè ki déjà enskri sou mityèl ou a. Ou ka klike sou **wè** pou w gen plis enfòmasyon sou yon patnè a.

| Musomobil                   | Finansè                    |                                                     |
|-----------------------------|----------------------------|-----------------------------------------------------|
| IZ <sup>®</sup> MUSO <      | Patnè yo Nouvo Patnè Wè    |                                                     |
| E KÈS VÈT K                 | Siyati                     |                                                     |
| ⊞ kÈS WOUJ <<br>⊞ KÈS BLE < | Adrès 32,<br>              | 54456536                                            |
| 🖬 PRÊ <                     | Email<br>                  | Change logo Choisir un fichier Aucun fichier choisi |
| 🖽 RAPÒ <                    | Reprezantant Valbrur       | 1 Delhomme                                          |
|                             | Presentation du partenaire |                                                     |

La ou ka modifye enfòmasyon sou patnè a epi ajoute yon logo pou patnè a tou.

Nan pati **Nouvo patnè** a se la pou ou klike pou ou anrejistre yon nouvo patnè.

| Musomobil                            |             | Finansè              |
|--------------------------------------|-------------|----------------------|
| 🕑 muso<br>🚨 manm                     | <<br>5 <    | Patnè yo Nouvo Patnè |
| ⊞ kÈs VÈT<br>⊞ kÈs WOUJ<br>⊞ kÈs BLE | <<br><<br>< | Siyati               |
| E PRÊ                                | <<br><      | Telefòn              |
|                                      |             | Reprezantant         |
|                                      |             | Email                |

W ap antre tout enfòmasyon sou patnè a epi w ap klike sou bouton **Anregistre** a. Apresa w ap wè patnè ou fenk antre a parèt nan lis patnè yo.

#### 2- Kòman pase yon don

Pou w pase yon don ke yon patnè fè ak mityèl la, w ap ale sou meni **kès Ble** a epi w ap klike sou sou-meni **Donasyon an,** w ap tonbe sou paj sa :

| 🐠 Musomobil                                                    |             | =                                      |                                       | MUSC                                   | BOUSKIT ADMIN D | ekonekte / Lang:KR |  |  |  |  |  |  |
|----------------------------------------------------------------|-------------|----------------------------------------|---------------------------------------|----------------------------------------|-----------------|--------------------|--|--|--|--|--|--|
| 🕼 muso                                                         | ۲<br>۲      | <b>146000 <sup>US</sup></b><br>Kès ble | <b>99624 <sup>US</sup></b><br>Kès vèt | <b>17500 <sup>US</sup></b><br>Kès wouj |                 |                    |  |  |  |  |  |  |
| <ul> <li>κès vèτ</li> <li>κès wouj</li> <li>κès ble</li> </ul> | ۰<br>۲<br>۲ | Gestion des Dor                        | Gestion des Dons                      |                                        |                 |                    |  |  |  |  |  |  |
| EE PRÊ                                                         | ۲<br>۲      | Donasyon Nouvo don                     | Donasyon Nouvo don Rapport Don        |                                        |                 |                    |  |  |  |  |  |  |
|                                                                | ,           | Siyati                                 | lit.                                  | Dat Dekesman                           | Montan          |                    |  |  |  |  |  |  |
|                                                                |             | 1 FOKAL F                              | Fond construction Ecole               | 15-09-2022                             | 50000 US        | Mè Wè              |  |  |  |  |  |  |

Sou-meni **Donasyon** an gen 3 pati, **Donasyon** ki gen lis don ke yo fè mityèl la deja. Se sa n ap gade nan imaj anlè a.

Apresa pati **Nouvo Don** an ki se yon fòmilè pou w ranpli yon nouvo Don ki parèt konsa :

| <section-header> Musomobil</section-header> |          | Gestion des Dons               |
|---------------------------------------------|----------|--------------------------------|
| 🕑 muso<br>💄 manm                            | <<br>5 < | Donasyon Nouvo don Rapport Don |
| 🖽 KÈS VÈT                                   | ۲        | Finansè                        |
| 🖽 kès wouj                                  | ۲        | Chwazi Finansè 🗸               |
| 🎛 KÈS BLE                                   | ۲        | Tit                            |
| 🖽 PRÊ                                       | ۲        | Montan                         |
| 🎛 RAPÒ                                      | <        |                                |
|                                             |          | Dat Dekesman                   |
|                                             |          | jj/mm/aaaa                     |
|                                             |          | Chêk ak nimewo labank          |
|                                             |          |                                |

Lè w fin ranpli nouvo don an ou ka klike sou bouton Anrejistre a, lè sa don ou fenk antre a ap parèt nan lis Don yo. Ou ka klike nan lis don yo sou ti bouton **Wè a** pou w ka wè plis enfòmasyon sou yon don, w ap tombe sou paj sa.

| 🐠 Musomobil |   | Donasyon Nouvo don Wè Rapport Don |                         |                                       |
|-------------|---|-----------------------------------|-------------------------|---------------------------------------|
| 🕑 мuso      | < | Siyati                            | FOKAL                   | Ajoute chèk & kontra                  |
| ă MANM      |   | Tit                               | Fond construction Ecole | Sélect. fichiers Aucun fichier choisi |
| 🖽 κès vèτ   | ٠ | Montan                            | 50000 US                |                                       |
| 🎛 KÈS WOUJ  | < | Dat Dekesman                      | 15-09-2022              |                                       |
| 🖽 KÈS BLE   | ۲ | Numéro chèque & Banque            | 3456 - Unibank          |                                       |
| 🖬 PRÊ       | ۲ | Deskripsyon                       |                         |                                       |
| 🎛 RAPÒ      | ۲ | Fichier 1                         | Lire document PDF       |                                       |
|             |   | Fichier 2                         | Quant                   |                                       |
|             |   | Fichier 3                         |                         |                                       |
|             |   | fill Eface                        |                         |                                       |

Ou ka ajoute kèk dokiman pwèv sou don an, kòm kopi kontra ke mityèl la siyen ak patnè a, kopi chèk oubyen resi, donk tout dokiman ki gen rapò ak Don an. Paj sa ka konstitiye yon achiv pou chak grenn don. Dokiman sa yo ka nan fòma Imaj oubyen PDF.

Lè w ajoute yon piyès, dokiman, chak dokiman yo parèt anba a, nan menm paj sa, ou ka klike sou dokiman an pou w visyalize l sou yon gran fòma.

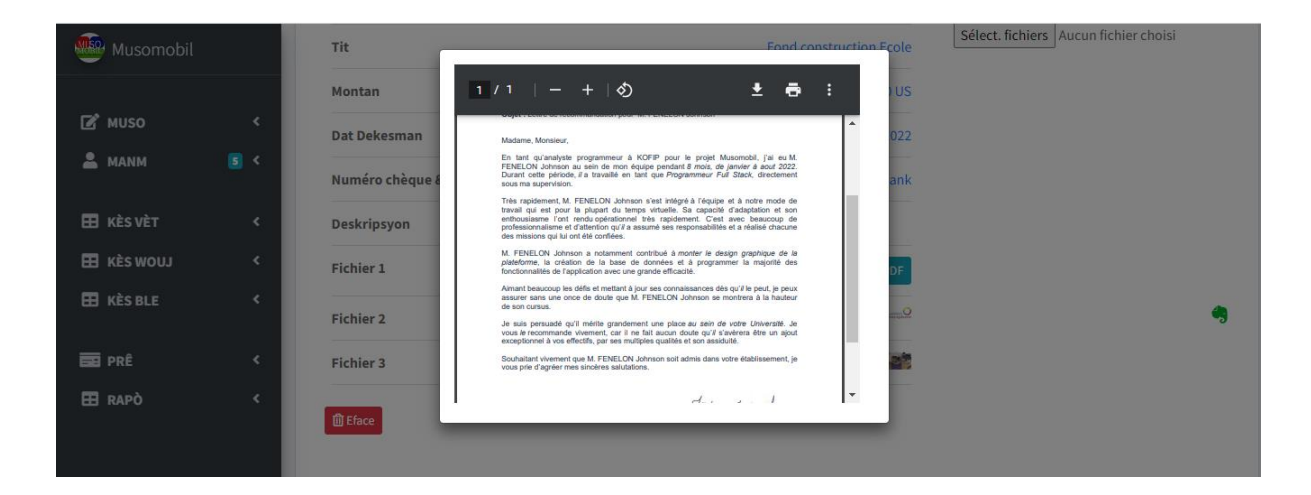

## 3- Enfòmasyon sou prê ke yon patnè ka fè mityèl la

Jan nou te di anvan an gen patnè ki prete mityèl la kòb, dè fwa ak enterè de lòt fwa san enterè. Musomobil pèmèt nou pase prê sa yo nan kès ble a. Pou w ale nan pati prê a w ap klike sou meni **Kès Ble** a epi sou **Prê.** W ap rive sou paj sa :

| 🛎 MANM     | 5 < | Kontribisyon |           |                          |              |          |          |      |  |  |  |
|------------|-----|--------------|-----------|--------------------------|--------------|----------|----------|------|--|--|--|
| 🖽 KÈS WOUJ |     | Prê          | Nouvo prê | Rapport Emprunt          |              |          |          |      |  |  |  |
|            | e l |              |           |                          |              |          |          |      |  |  |  |
|            | k l |              | Patnè     | Tit                      | Dat Dekesman | Montan   | % Enterè |      |  |  |  |
|            |     | 1            | OIM       | Prêt Support au immigrés | 16-09-2022   | 50000 US | 2 %      | 🖿 Wè |  |  |  |
|            |     |              |           |                          |              |          |          |      |  |  |  |

Prê a gen 3 pati : yon pati gen *lis prê* mityel la fè déjà, ki nan imaj anlè a, pati **nouvo prê** ki pèmèt ke ou antre yon nouvo prê.

| Wusomobil               | Prê Nouvo prê Rapport Emprunt |
|-------------------------|-------------------------------|
| IZ MUSO <<br>≜ MANM S < | Patnè<br>Chwazi Finansè       |
| ⊞ KÈS VÈT <             | Tit                           |
| E KÈS BLE <             | Dat Dekesman                  |
| E PRÊ <                 | jj/mm/aaaa                    |
| III RAPÓ <              | % Enterè                      |
|                         |                               |

La w ap antre tout enfòmasyon sou prê a epi w ap klike sou bouton **Anrejistre** a. Pati sa gen yon bèl fonksyonalite ladan ki pèmèt ke yon fwa ou mete montan prê a, dat la, dire a, ak to enterè a, tout lot enfòmasyon sou prê a ap kalkile otomatikman pou ou. Yon fwa ou fin klike sou bouton Anrejistre a, prê ou fenk antre a ap parèt na lis prê yo, lè sa ou ka klike sou bouton **wè** a pou w ka wè tout enfòmasyon sou prê a.

| 🔮 Musomobil                                      |        | Prê Nouvo prê Wê Rapport Emprunt    |                          |                      |
|--------------------------------------------------|--------|-------------------------------------|--------------------------|----------------------|
| 🖉 MUSO                                           | ،<br>۲ | Finansè                             | ОІМ                      | Ajoute chèk & kontra |
| 🖽 kès vèt                                        | ۰      | Tit<br>Dat Dekesman                 | Prêt Support au immigrés |                      |
| <ul> <li>Ε κès wou</li> <li>Ε κès ble</li> </ul> | ۲<br>۲ | Montan<br>% Enterè                  | 50000 US<br>2 %          | Ranbousman           |
| 🖬 prê<br>🎛 rapò                                  | ۲<br>۲ | Dire<br>Prensipal chak mwa          | 4 Mois<br>12500 US       | E Fòm prê            |
|                                                  |        | Enterè chak mwa<br>Total chak mwa   | 1000 US<br>13500 US      | 🖽 dat limit 🥱        |
|                                                  |        | Kantite total ki dwe<br>Deskripsyon | 54000 US                 |                      |
|                                                  |        | Fichier 1                           | Lire documenet PDF       |                      |
|                                                  |        | <b>M</b> Eface                      |                          |                      |

Ou ka nan pati sa ajoute yon pyès jwent, ki ka yon fichiye PDF oubyen yon maj, (Chèk, Kontra, Resi, Fakti etc ...). L ap parèt anba a epi ou ka klike sou nenpot kilès pou w ka li enfòsyon ki nan fichiye yo.

| 🔮 Musomobil                                      | Prê Nouvo prê Wè Rapport Emprunt       |                                                                                                    |  |
|--------------------------------------------------|----------------------------------------|----------------------------------------------------------------------------------------------------|--|
| E <sup>®</sup> MUSO <<br>≜ MANM S <              | Finansè<br>Tit                         | CIM     Ajoute chèk & kontra      CIM     Ajoute chèk & kontra      interpretente     interpretentee     interpretente     interpretente     interprete |  |
| <ul> <li>ΕΕ κὲs νὲτ</li> <li>Κὲs wouj</li> </ul> | Dat Dekesman<br>Montan                 | Tixederet , international.           Epidiam           Epidiam           No. 10 failure           Antimic at loan           Antimic at loan           Antimic at loan           Rest Status           Status           Rest Status           Rest Status                                                                                                    |  |
|                                                  | % Enterè<br>Dire                       | Backdain         2%           Max Mathematican         2%           More manufactures         4                                                                                                    |  |
| III RAPÒ <                                       | Prensipal chak mwa<br>Enterè chak mwa  | Compt Begins 12500 US                                                                                                    |  |
|                                                  | Total chak mwa<br>Kantite total ki dwe | 13500 US dst limit<br>54000 US                                                                                                    |  |
|                                                  | Deskripsyon                            |                                                                                                    |  |
|                                                  | Picner1                                |                                                                                                    |  |

Gen 3 gwo bouton a dwa ki se : Ranbousman, Fòm prê, ak dat limit.

| Musomobil  |              | retounen Fòm prê                      |                   |                                                            |
|------------|--------------|---------------------------------------|-------------------|------------------------------------------------------------|
| 🗷 muso     | ۲<br>۲       | Prensipal chak mwa<br>Enterè chak mwa | 2500 US<br>200 US | Ajoute dokuman yo<br>Sélect. fichiers Aucun fichier cho si |
| 🖽 KÈS VÈT  |              |                                       |                   |                                                            |
| 🖽 kès wouj |              | Dat                                   |                   | Anrejistre                                                 |
| 🖽 KÈS BLE  |              | jj/mm/aaaa                            |                   |                                                            |
|            |              | # PC                                  |                   |                                                            |
|            | <sup>*</sup> |                                       |                   |                                                            |
| 🎛 RAPÒ     |              | Kantite total peye                    |                   |                                                            |
|            |              | Peye enterè<br>Peye prensipal la      |                   |                                                            |
|            |              |                                       |                   |                                                            |
|            |              | Balans nan pèman anplis               |                   |                                                            |
|            |              | Balans total prê                      |                   |                                                            |
|            |              |                                       |                   |                                                            |

Klike sou bouton Rambousman pou ou fè yon ranbousman sou prê a

Nan pati sa w ap antre tout enfòmasyon sou ranbouseman an, konsa tou ou ka ajoute yon piyè jwent tou. Epi klike sou bouton **Anrejistre** a. Rambouseman ou ap ajoute, epi lap diminye sou montan ou te dwe patnè a. Konsa tou Kès ble w la ap diminye paske gen yon lajan ki soti ladan l pou al jwenn patnè a.

Gen bouton **Fòm prê** a lè w klike sou li, li afiche paj sa ki bay tout enfòmasyon sou evolisyon prê a.

| KÈS VÈT     KÈS WOUJ     KÈS NOUJ | <<br>< | rete                         | retounen Föm prå Imprimer |              |                       |        |              |                         |                  |              |           |
|-----------------------------------|--------|------------------------------|---------------------------|--------------|-----------------------|--------|--------------|-------------------------|------------------|--------------|-----------|
|                                   | Ì      |                              | Titre d'empr<br>Musomobil | unt: Prê dem | anstration - Fomasyon |        |              |                         | Kantite mwa      |              | 4 Mois    |
|                                   | 4      | Partenaire OIM               |                           |              |                       |        |              | To enterè               |                  | 2.96         |           |
|                                   | , i    | Date décaissement 01-06-2023 |                           |              |                       |        | To enterè yo |                         |                  | 800 US       |           |
|                                   |        |                              | Montan Deke               | esman        | 10000 US              |        |              |                         |                  | 1            | 10800 05  |
|                                   |        |                              |                           |              |                       |        |              |                         |                  |              |           |
|                                   |        | Dat                          |                           | # PC         | Peye prensipal la     | Enterè | Total        | Balans nan pèman anplis | Balans total prê | Dat pou peye | Estati    |
|                                   |        | 20-0                         | 6-2023                    | 456          | 2500 US               | 200 US | 2700 US      | 0 US                    | 8100 US          | 01-07-2023   | En Avance |
|                                   |        |                              |                           |              |                       |        |              |                         |                  |              |           |

## 4- Pati rapò sou prê kès ble

Pati rapò a pèmèt ou fè de rapò nan yon tranch dat sou prê yo.

| <ul> <li>миso</li> </ul> | ×<br>5 < | Kontribisyon                |               |             |                     |                  |            |          |            |          |  |
|--------------------------|----------|-----------------------------|---------------|-------------|---------------------|------------------|------------|----------|------------|----------|--|
|                          |          | Prê Nou                     | ivo prê Rappo | ort Emprunt |                     |                  |            |          |            |          |  |
| 🖽 κès νèτ                | ۲        |                             |               |             |                     |                  |            |          |            |          |  |
| 🎛 KÈS WOUJ               | ۲        | Rapport emprunt             |               |             |                     |                  |            |          |            |          |  |
| 🖽 KÈS BLE                | ۲        |                             |               |             | De                  | jj/mm/aaaa       | 🗖 A: jj/mr | n/aaaa 🗖 | Rechercher |          |  |
| PRÊ                      | ۲        |                             |               |             |                     |                  |            |          |            |          |  |
| 🖽 rapò                   | ۲        | _                           |               |             |                     | 1                |            | Convelu  |            |          |  |
|                          |          |                             |               | PDF Print   | Column visibility - |                  |            | search:  |            |          |  |
|                          |          |                             | Patnè         |             | Tit                 | Dat decaissement |            |          | Montan     | % Enterè |  |
|                          |          | No data available in table  |               |             |                     |                  |            |          |            |          |  |
|                          |          | Showing 0 to 0 of 0 entries |               |             |                     | Previous Next    |            |          |            |          |  |

Meni **kès ble** a gen anpil fonksyonalite ke nou pa antre an detay ladan yo, men ki trè enpòtan. Se pandan w ap itilize zouti a w ap dekouvri yo de tanzantan.

Mèsi paske ou chwazi musomobil pou jere mityèl ou a